## O Privatbanka

## Postup pri aktivácii mobilnej aplikácie Privatbanka Mobile

1. Stiahnite si mobilnú aplikáciu pod názvom "**Privatbanka Mobile**" z App Store alebo Google play do svojho mobilného telefónu

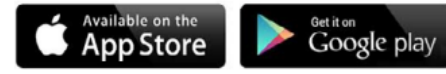

- **2.** Po stiahnutí a inštalácii mobilnej aplikácie je potrebné pred prvým použitím aplikáciu **aktivovať**. Aktiváciu mobilnej aplikácie uskutočníte v prostredí svojho internetbankingu.
- 3. Po prihlásení do internetbankingu vykonajte nasledujúce kroky:
  - **a.** po zobrazení úvodnej obrazovky, informujúcej o možnosti používania mobilnej aplikácie, potvrďte záujem o jej inštaláciu,

| 🕐<br>Prehľad                                                                                                    | Všeobecné informácie Získajte viac Uživateľské informácie Kurzový listok                                                                             |  |  |  |  |  |
|----------------------------------------------------------------------------------------------------|----------------------------------------------------------------------------------------------------|--|--|--|--|--|
| 🕄<br>Pohyby na účte                                                                                                    |                                                                                                    |  |  |  |  |  |
| Ø                                                                                                    | Aktivácia mobilnej aplikácie                                                                                                    |  |  |  |  |  |
| Platby                                                                                                    | Vážený klient,                                                                                                    |  |  |  |  |  |
|                                                                                                    | dakujeme Vám za prejavenú dôveru a využívanie služieb elektronického bankovníctva Privatbanky, a. s                                                  |  |  |  |  |  |
| Karty                                                                                                    | Karty Našou snahou je neustále zvyšovať možnosti elektronických transakcií, preto Vám prinášame novú mobilnú aplikáciu Pri                           |  |  |  |  |  |
| Ak máte záujem o aplikáciu Privatbanka mobile, označte voľbu "Mám záujem" a následne odošilte žiadosť k jej aktivácii. |                                                                                                    |  |  |  |  |  |
| Termínované<br>vklady                                                                                                  | <ul> <li>v pripade, ak budele porebovat nasu pornoc pri akarada, komakudje, prosini, svojno privaneno dankara alebo dankoveni<br/>S údou,</li> </ul> |  |  |  |  |  |
| ~                                                                                                    | Privatbanka, a. s.                                                                                                    |  |  |  |  |  |
| Cenné papiere                                                                                                    |                                                                                                    |  |  |  |  |  |
| Šablóny                                                                                                    | ✓ wam zaujem × Zoorazir neskor × Nemam zaujem                                                                                                    |  |  |  |  |  |

- **b.** prostredníctvom svojho existujúceho autorizačného zariadenia (SMS kód, Digipass Mobile, Digipass 270), potvrďte inštaláciu mobilnej aplikácie,
- c. na zobrazenie aktivačného QR kľúča pre aktiváciu mobilnej aplikácie je potrebné zadať:
  - i. svoje aktuálne heslo, ktoré používate pri vstupe do internetbankingu a
  - ii. autorizačný kód z existujúceho autorizačného zariadenia.

Po zadaní správnych autorizačných údajov sa zobrazí aktivačný QR kód po dobu 1 minúty.

- 4. Po zobrazení aktivačného QR kľúča na obrazovke počítača si vo svojom mobilnom telefóne:
  - a. otvorte mobilnú aplikáciu,
  - b. povoľte mobilnej aplikácii prístup k fotoaparátu pre načítanie aktivačného kľúča vo forme QR kódu,

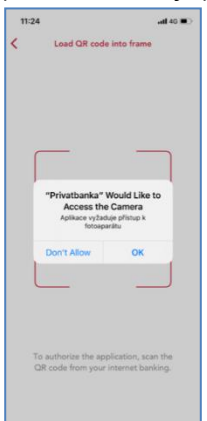

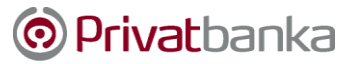

**c.** načítajte zobrazený QR kód z obrazovky internetbankingu, ktorý sa zobrazí po uskutočnení krokov, uvedených v bode 3c),

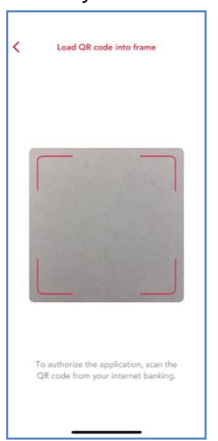

**d.** po načítaní QR kódu zadajte 6-miestny PIN, ktorým sa budete prihlasovať do mobilnej aplikácie a pre kontrolu opätovne zadajte 6-miestny PIN.

| O Privatbanka                                                       | <b>© Privat</b> banka<br>Vyemotrá ako Vy |
|---------------------------------------------------------------------|------------------------------------------|
| Enter PN for log is.                                                | Deter PN for by in again.                |
| 1     2     3       4     5     6       7     8     9       0     8 | 1 2 3<br>4 5 6<br>7 8 9<br>0 3           |

Okrem 6 miestneho PIN-u môžete na prihlasovanie používať aj prihlasovanie prostredníctvom Face ID a odtlačku prstu. Postup nastavenia týchto spôsobov je uvedený v bode 6.

- 5. Dokončite nastavenie mobilnej aplikácie vo svojom mobilnom telefóne.
- **6.** V prípade, ak ste nepovolili biometrickú autentifikáciu v priebehu inštalácie mobilnej aplikácie a váš mobilný telefón túto funkcionalitu podporuje, môžete tak urobiť dodatočne, prostredníctvom voľby Nastavenia (Settings) nasledovne:
  - a. kliknete na symbol " ..." v pravom dolnom rohu displeja:
    - i. dostanete sa na obrazovku Ostatné (Others),
    - ii. kliknete na položku Nastavenia (Settings),
    - iii. zakliknete používanie biometrie Face ID a potvrdíte túto voľbu 6 miestnym PIN.

| <b>11</b> 40                     | 0:15                 | atl 4G 💽 | 10:14                                          | all 46 😥 | 17              |
|----------------------------------|----------------------|----------|------------------------------------------------|----------|-----------------|
|                                  |                      | >        | Change the PIN                                 | >        | Contacts        |
| Privatbanka                      |                      |          | Face ID                                        | >        | Commercial name |
| anata ang 19                     |                      | >        | Change language                                | >        | } Settings      |
| enable alternative verification. | Enter a PIN to enabl |          | Channe preferred subject                       |          |                 |
| 0 0 0 0                          | 0 0 0                |          |                                                |          |                 |
| 2 3                              | (1) (                |          |                                                |          |                 |
| 5 6                              | 4                    |          |                                                |          |                 |
| 8 9                              | 7                    |          |                                                |          |                 |
|                                  |                      |          | Application Privatbanka Mobi<br>Version 0.2.35 |          | LOG OUT         |
|                                  |                      |          |                                                |          |                 |